## Offene Posten (OPs) abstimmen

Für die Abstimmung der OPs muss zuerst festgestellt werden, ob der OP überhaupt ins System gebucht worden ist. Um dies festzustellen kann man über Startmenü/ Buchhaltung Buchungserfassung gestartet werden. Beim Betreten der Masken werden alle noch nicht gebuchten Belege des angemeldeten Benutzers angezeigt:

| 🕌 Businesslogik Trunk 172.16.42.51:                                                | 50001                                                |                                                          |
|------------------------------------------------------------------------------------|------------------------------------------------------|----------------------------------------------------------|
| Programm Ansicht Maskena                                                           | auswahl Funktionsauswahl                             | root (0) [root (0)] PID 32442 11.01.2014 KW: 02 10:13:53 |
| Maskenbaum                                                                         | Anmeldung/ Startmenü/ Buchhaltung/ Buchungserfassung |                                                          |
|                                                                                    |                                                      |                                                          |
| - Einkauf                                                                          | Suchen                                               | 123/205/526                                              |
| Buchhaltung     Kontorahmen     Steuerkopf                                         | Buchungserfassung Sonstiges                          |                                                          |
| -     USVA-Zeilen     Buchungsperioden                                             | Buchungsdatum 15.07.2013 Buchungsperio               | de 2013 🔀 Buchungsnr. BK2013-146                         |
| Geschäftsjahr     Artikelbuchungsgrupr                                             | Belegdatum 15.07.2013 Ext.Belegnr.                   | 2014-34                                                  |
| - Zahlungsbeingunger                                                               | Belegkreis Bank 🖸 Buchungstext                       | Zahlungseingang                                          |
| - Skontofindung<br>- Basiszins                                                     | Währungsdaten — Summenübersicht –                    |                                                          |
| <ul> <li>Zahlungsprämissen</li> <li>Mahn-Rhythmen</li> </ul>                       | Buchungswährung EUR 🔀 Summe Soll 9.460,0             | 0 Summe Haben 9.460,00 Diff 0,00                         |
| <ul> <li>Kostenstellen</li> <li>Kostenträger</li> <li>Gemeinkostenstamm</li> </ul> | Währungsfaktor 1,00000 brutto 🔽 get                  |                                                          |

Anschließend kann mit der Funktion Beleg suchen die Suchmaske geöffnet werden. Drücken Sie zuerst Maske leeren und geben danach die Suchkriterien ein (z.B. Buchungsnummer = Rechnungsnummer der Ausgangsrechnung oder externe Belegnummer = Rechnungsnummer der Eingangsrechnung:

| Businesslogik Trunk 172.16.42.51:<br>Programm Ansicht Maskena                                                                                                    | 50001<br>auswahl Funktionsauswahl                  | 232                           | root (0) [root (0)] PID 32442 11.01.2014 KW: 02 10.17.4            |
|----------------------------------------------------------------------------------------------------|----------------------------------------------------|-------------------------------|--------------------------------------------------------------------|
| Maskenbaum                                                                                                    | Anmeldung/ 🚰 🚛 🖄 Buchhaltu                         | ung/ Buchungserfassung-Abgrer | nzung                                                              |
| Nartmenü<br>Verkauf<br>Einkauf<br>Buchhaltung<br>Kontorahmen<br>Steuerkopf<br>USVA-Zeilen                                                                                                    | Suchen                                             |                               |                                                                    |
| <ul> <li>Buchungsperioden</li> <li>Geschäftsjahr</li> <li>Artikelbuchungsgruppen</li> <li>Zahlungsweise</li> <li>Zahlungsbedingungen</li> <li>Skontofindung</li> </ul>                                                       | Buchungsdatum<br>Belegdatum<br>Belegkreis          | Ext.Belegnr.<br>Buchungstext  | Buchungsnr. BUCH-00029<br>Buchungsnr<br>Suchen nach<br>Buchungsnr. |
| <ul> <li>Basiszins</li> <li>Zahlungsprämissen</li> <li>Mahn-Rhythmen</li> <li>Kostenstellen</li> <li>Kostenträger</li> <li>Gemeinkostenstammdaten</li> </ul>                                                                 | Währungsdaten<br>Buchungswährung<br>Währungsfaktor | - Summenübersicht             | <u>%</u>                                                           |
| Buchungserfassung-Abgref     Sammelbuchung     Zahllauf     Lastschriftlauf     Journal     Berichtswesen     Kontenauswertung     Offene Posten     Mahnungen     DATEV-Export     Druckeinstellungen     Buchungsorfassung | Buchungspositionen —                               |                               |                                                                    |

Q Q

Nach der Eingabe der Kriterien kann sie Suche mit der Funktion Suche ausführen gestartet werden.

Der Buchungsbeleg wird nun angezeigt.

| 🕌 Businesslogik Trunk 172.16.42.51:5                           | 50001                                               |                                                          |
|----------------------------------------------------------------|-----------------------------------------------------|----------------------------------------------------------|
| Programm Ansicht Maskena                                       | uswahl Funktionsauswahl                             | root (0) [root (0)] PID 32442 11.01.2014 KW: 02 10.24:34 |
| Maskenbaum                                                     | Anmeldung/ Startmenü/ Buchhaltung/ Buchungserfassun | 3                                                        |
| • Zahlungsweise                                                |                                                     |                                                          |
| <ul> <li>Zahlungsbedingungen</li> <li>Skontofindung</li> </ul> | Suchen                                              | 1/1/526                                                  |
| <ul> <li>Basiszins</li> </ul>                                  |                                                     | 1/1/320                                                  |
| <ul> <li>Zahlungsprämissen</li> </ul>                          | Buchungserfassung Sonstiges                         |                                                          |
| <ul> <li>Mahn-Řhythmen</li> </ul>                              |                                                     |                                                          |
| Kostenstellen                                                  | Buchungsdatum 18.07.2012 Buchungsper                | iode 2012 🔽 Buchungspr BUCH-00029                        |
| Kostenträger                                                   |                                                     |                                                          |
|                                                                | Belegdatum 18.07.2012 Ext.Belegnr.                  |                                                          |
| <ul> <li>Zahllauf</li> </ul>                                   | Belegkreis 🔀 Buchungstex                            | Rechnung                                                 |
| <ul> <li>Lastschriftlauf</li> </ul>                            | ,                                                   | ,                                                        |
| <ul> <li>Journal</li> </ul>                                    |                                                     |                                                          |
| Berichtswesen                                                  | Währungsdaten — Summenübersicht                     |                                                          |
| Kontenauswertung                                               | Buchungswährung EUR 🛒 Summe Soll 1.000,             | 00 Summe Haben 1.000,00 Diff 0,00                        |
| Mahnungen                                                      | Währungsfakter 1 00000 brutte                       |                                                          |
| DATEV-Export                                                   |                                                     |                                                          |
| Druckeinstellungen                                             |                                                     |                                                          |
| Buchungserfassung                                              | Buchungspositionen                                  |                                                          |
| Buchungspositionen                                             |                                                     | Datasa Datasa Datas                                      |
|                                                                | Kontobezeichnung Konto Ha                           | ben <u>Betrag</u> Brutto                                 |
|                                                                | Lautende Ktz-Betriebskog KRED-00001                 | Kreditor America Soup Int 1.000,00                       |
| - Import/Export                                                |                                                     |                                                          |
| -• Druckeinstellungen                                          |                                                     |                                                          |
| - Zusatztext                                                   |                                                     |                                                          |
| -•• Notizen                                                    |                                                     |                                                          |
| Lagerwirtschatt<br>Adressen                                    |                                                     |                                                          |

Über den Maskenbaum kann man in die Offenen Posten gelangen.

| gramm Ansicht Maskenau                                         | uswahl Funktionsaus | wahl                  | 000                  |                | root (0) [root (0] | )] PID 32442 11. | 01.2014 KW: 02 10:2 |
|----------------------------------------------------------------|---------------------|-----------------------|----------------------|----------------|--------------------|------------------|---------------------|
| Maskenbaum                                                     | Anmeldung/ Startmen | ü/ Buchhaltung/ Buchu | ngserfassung/ Offene | e Posten       |                    |                  |                     |
| • Zahlungsweise                                                | <b>B O I +</b>      |                       | 🖉 🔕 🔕                | ( ) 🖒 🗶        |                    |                  | <b>E () (</b> )     |
| <ul> <li>Zahlungsbedingungen</li> <li>Skontofindung</li> </ul> | Suchen              |                       |                      |                |                    |                  | 1/1/188             |
| <ul> <li>Basiszins</li> <li>Zahlungsprämissen</li> </ul>       |                     | ung OP-Zuordnung      |                      |                |                    |                  |                     |
| Mahn-Rhythmen                                                  | Offene Posten       |                       |                      |                |                    |                  |                     |
| -• Kostenstellen<br>-• Kostenträger                            | OP-Nr.              | OP-00084              | OP-Urspr             | rungsbeleg BU  | CH-00029           |                  |                     |
| Gemeinkostenstamm                                              | ursp.Betrag         | 1.000,00              | ursp                 | p.Betrag Zahlw | 1.00               | 0,00             |                     |
| <ul> <li>Zahllauf</li> </ul>                                   |                     |                       | Kontobezeichnung     |                |                    |                  |                     |
| Lastschriftlauf                                                | Konto               | KRED-00001            | Kreditor America So  | up Inc. New Y  | ork OP-            | Typ Kredito      | r 🔻                 |
| Berichtswesen                                                  | Belegdatum          | 18.07.2012            |                      |                |                    |                  |                     |
| <ul> <li>Kontenauswertung</li> <li>Offene Posten</li> </ul>    | OP Betrag           | 250,00 EUF            | ) OP                 | Betrag Fremd   | 25                 | i0,00 EUR        |                     |
| Mahnungen                                                      | Währungsfaktor      | 1,00000               |                      |                |                    |                  |                     |
| <ul> <li>DATEV-Export</li> <li>Druckeinstellungen</li> </ul>   | Zahlart             |                       | Zahlungsbedingung    | sofort lang    |                    |                  |                     |
|                                                                | Skonto 1 fällig von | 20.07.2012            | Skonto 1 fällig bis  | 20.07.2012     | ·                  |                  |                     |
| Buchungsvorschlag                                              | Skonto 2 fällig von | 21.07.2012            | Skonto 2 fällig bis  | 21.07.2012     |                    |                  |                     |
| Journal     Offene Posten                                      | Netto fällig ab     | 19.07.2012            | Mahnadresse          |                |                    |                  |                     |
| Mahnposten                                                     | Mahnsperre          | Γ                     | Zahlsperre           |                |                    |                  |                     |
| <ul> <li>Import/Export</li> <li>Druckeinstellunge</li> </ul>   | verw.in Zahlung     |                       | Ext.Belegnr.         |                |                    |                  |                     |
| - Zusatztext                                                   | OP-Text             |                       |                      |                |                    |                  | _                   |
| Journal                                                        | Versteuerungsart    | Soll-Versteuerung     | •                    |                |                    |                  |                     |
| OP-Zuordnung                                                   | Buchungsentstehung  | Buchungserfassung     | •                    |                |                    |                  |                     |
| Eunktionen                                                     | in Benutzung durch  |                       |                      |                |                    |                  |                     |
| ndruck (a4 P)                                                  | Debitor-Typ         | •                     |                      | A              | Autom. Zuordnu     | ing 🗍            |                     |
|                                                                |                     |                       |                      |                |                    |                  |                     |

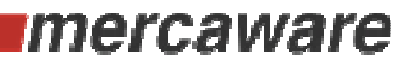

Clever Businessing.

|  | Sofern ein Treffe | r angezeigt wird | , ist ein | offener | Posten | vorhanden. |
|--|-------------------|------------------|-----------|---------|--------|------------|
|--|-------------------|------------------|-----------|---------|--------|------------|

| 🕌 Businesslogik Trunk 172.16.42.51:50                                                 | 0001                                |                                 |                     |                    |                       |            | _ 7 🛛                   |
|---------------------------------------------------------------------------------------|-------------------------------------|---------------------------------|---------------------|--------------------|-----------------------|------------|-------------------------|
| Programm Ansicht Maskenau                                                             | ıswahl Funktionsau                  | swahl                           | 000                 | ro                 | ot (0) [root (0)] PID | 32442 11.0 | 01.2014 KW: 02 10:29:23 |
| Maskenbaum                                                                            | Anmeldung/ Startme                  | nü/ Buchhaltung/ Buch           | ungserfassung/ Offe | ne Posten          |                       |            |                         |
| Zahlungsweise                                                                         |                                     |                                 |                     | (i) 🖄 🗊            |                       |            | <b>I</b> () () ()       |
| Skontofindung                                                                         | Suchen                              |                                 |                     |                    |                       |            | 1/1/188                 |
| <ul> <li>● Basiszins</li> <li>● Zahlungsprämissen</li> <li>● Mahn-Rhythmen</li> </ul> | OP Journalzuordr<br>Offene Posten — | nung <sup>(</sup> OP-Zuordnung) |                     |                    |                       |            |                         |
| - Kostenstellen                                                                       | OP NIL                              | OP-00084                        | OP-Urs              | prungsbeleg BUCH   | 1-00029               |            |                         |
| Gemeinkostenstamme     Sammelbuchung                                                  | ursp.Betrag                         | 1.000,00                        | u                   | rsp.Betrag Zahlw.  | 1.000,00              |            |                         |
| - Zahllauf                                                                            | D                                   | UDED anost                      | Kontobezeichnung    | N 1 N1 V/ 1        |                       | 14         |                         |
| Journal                                                                               | Konto                               | KRED-00001                      | Kreditor America S  | Soup Inc. New York | K OP-Typ              | Kreditor   |                         |
| Berichtswesen     Kontonauswortung                                                    | Belegeluem                          | 18.07.2012                      |                     |                    |                       |            | _                       |
| Offene Posten                                                                         | OP Betrag                           | 250,00 E                        | R 0                 | P Betrag Fremd     | 250,00                | EUR        |                         |
| Mahnungen                                                                             | Was prostaktor                      | 1,00000                         |                     |                    |                       |            |                         |
| DATEV-Export                                                                          | Zahlart                             |                                 | Zahlungsbedingung   | g sofort lang      |                       |            |                         |
| Buchungserfassung                                                                     | Skonto 1 fällig von                 | 20.07.2012                      | Skonto 1 fällig bis | 20.07.2012         |                       |            |                         |
| Buchungspositioner     Buchungsvorschlag                                              | Skonto 2 fällig von                 | 21.07.2012                      | Skonto 2 fällig bis | 21.07.2012         |                       |            |                         |
| Journal                                                                               | Netto fällig ab                     | 19.07.2012                      | Mahnadresse         | ,                  | ]                     |            |                         |
| Mahnposten                                                                            | Mahnsperre                          | Γ                               | Zahlsperre          | Γ                  |                       |            |                         |
| <ul> <li>Import/Export</li> <li>Druckeinstellunge</li> </ul>                          | verw.in Zahlung                     |                                 | Ext.Belegnr.        |                    |                       |            |                         |
| - Zusatztext                                                                          | OP-Text                             |                                 |                     |                    |                       |            | -                       |
| - Notizen                                                                             | Versteuerungsart                    | Soll-Versteuerung               | •                   |                    |                       |            |                         |
| OP-Zuordnung                                                                          | Buchunasentstehun                   | c Buchungserfassung             | <b>•</b>            |                    |                       |            |                         |
|                                                                                       | in Benutzung durch                  |                                 |                     |                    |                       |            |                         |
| Funktionen                                                                            |                                     | -                               |                     | Aut                | om Zuordnung [        |            |                         |
| Listendruck (a4 P)                                                                    | Depitor-Typ                         | •                               |                     | 🔛 Aut              | om. zuorunung j       |            |                         |

Im Beispiel kann man erkennen, dass der Offene Posten ursprünglich über 1000 EUR gebildet wurde. Gegenwärtig sind 250 EUR offen.

| Im Register OP-2<br>werden alle Verr<br>angezeigt, die in<br>menhang mit die<br>folgten.                                                                                                    | Progr                             | amm Ansicht<br>Maskenbaum<br>Zahlungsbedin;<br>Skontofindung<br>Basiszins<br>Zahlungsprämi<br>Mahn-Rhythme<br>Kostenstellen | ssen en    | nl Funktionse<br>heldung/Startm<br>() () () ()<br> | auswahl<br>nenü/Buchhaltung/E<br>(4) (4) (4) (4) (4) | Buchungserfassu       | ung/ Offer       |            |
|----------------------------------------------------------------------------------------------------|-----------------------------------|----------------------------------------------------------------------------------------------------|------------|----------------------------------------------------|------------------------------------------------------|-----------------------|------------------|------------|
| 📓 Businesslogik Trunk 172.16.42.51:50                                                                                                    | 001                               |                                                                                                    | 303        |                                                    | root (                                               |                       | 11 01 2014 KWA C |            |
| Programm Ansicht Maskehaus                                                                                                    | swani Funktionsaus                | wani                                                                                                    |            |                                                    | 1001 (                                               | 0)[[001(0)] PID 32442 | 11.01.2014 KW. C | 12 10.35.0 |
| <ul> <li>Zahlungsweise</li> <li>Zahlungsbedingungen</li> <li>Skontofindung</li> <li>Basiszins</li> <li>Zahlungsprämissen</li> <li>Mahn-Rhythmen</li> <li>Kostenstellen</li> <li>Kostenstellen</li> </ul> | OP Journalzuordnu<br>OP Zuordnung | ing OP-Zuordnung                                                                                                    |            |                                                    |                                                      |                       | 1/1/             | 188        |
| Gemeinkostenstamm                                                                                                    | Beleg-Nr.                         | Konto                                                                                                    | Belegdatum | Zahlbetrag                                         | Skontbetrag                                          | offen n. Zahlung      | zugeordnet       |            |
| - Sammeibuchung<br>- Zahllauf                                                                                                    | OP-00084                          | KRED-00001                                                                                                    | 18.07.2012 | 250,00                                             | 0,00                                                 | 250,00                | <u>v</u>         |            |
| - Lastschriftlauf                                                                                                    | OP-00084                          | KRED-00001                                                                                                    | 18.07.2012 | 250,00                                             | 0,00                                                 | 500,00                | r -              |            |
| <ul> <li>Journal</li> <li>Berichtswesen</li> <li>Kontenauswertung</li> <li>Offene Posten</li> <li>Mahnungen</li> <li>DATEV-Export</li> </ul>                                                             | OP-00084                          | KRED-00001                                                                                                    | 18.07.2012 | 250,00                                             | 0,00                                                 | 750,00                | r                | -          |
| Druckeinstellungen     Buchungsertassung     Buchungspositioner     Buchungsvorschlag     Journal     Offene Posten                                                                                      |                                   | -                                                                                                    |            | 750,0                                              | 0 0,0                                                | 0                     | Ū                |            |

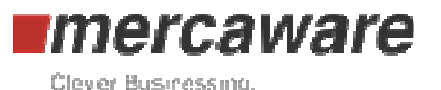

Durch Doppelklick gelangt man in den Bereich der OP-Zuordnungssätze. Dort kann man sehen, ob z.B. Skonto bei der Zahlung gebucht wurde.

| 🕌 Businesslogik Trunk 172, 16, 42, 51; 50                  | 0001               |                      |              |                      |                |                   |                          |
|------------------------------------------------------------|--------------------|----------------------|--------------|----------------------|----------------|-------------------|--------------------------|
| Programm Ansicht Maskenau                                  | ıswahl Funktionsau | swahl                |              |                      | root (0) [root | (0)] PID 32442 11 | .01.2014 KW: 02 10:39:04 |
| Maskenbaum                                                 | Anmeldung/ Startme | nü/ Buchhaltung/ Buc | hungserfassu | ng/ Offene Posten/ C | P-Zuordnung    |                   |                          |
| Kontenauswertung     Offene Posten                         |                    |                      |              | 🤏 🚺 🛣                |                |                   | <b>(3)</b> (3) (3) (3)   |
| Mahnungen     DATE) ( Export                               | Suchen             |                      |              |                      |                |                   | 2/3/79                   |
| DATEV-Export     Druckeinstellungen                        |                    |                      |              |                      |                |                   |                          |
|                                                            | Liste              |                      |              |                      |                |                   |                          |
| Buchungspositioner     Buchungsvorschlag                   | Beleg-Nr.          | OP-00084             |              | Konto                | KRED-00001     |                   |                          |
| Offene Posten                                              | zugeordnet         | V                    |              | Ext.Belegnr.         |                |                   |                          |
| Mahnposten                                                 | OP-Betrag Zahlw    | 750,00               | EUR          | OP-Betrag            | 750,0          | 0 EUR             |                          |
| Import/Export     Druckeinstellunge                        | Zahlbetrag Fremdw. | 250,00               |              | Zahlbetrag           | 250,0          | 00                |                          |
| -• Zusatztext                                              | Skontobetrag Zahlw | 0,00                 |              | Skontbetrag          | 0,0            | 00                |                          |
| - Journal                                                  | Belegdatum         | 18.07.2012           |              | Zahlungsbedingung    | sofort lang    |                   |                          |
| - OP-Zuordnung - OP-Zuordnung                              | ursp.Betrag        | 1.000,00             |              | ursp.Betrag Zahlw.   | 1.000,0        | 00                |                          |
| Druckeinstellun                                            |                    |                      |              |                      |                |                   |                          |
| -● Zusatztext<br>-● Notizen                                |                    |                      |              | Währungsfaktor       | 1,00000        |                   |                          |
| Buchungserfass     Rushungspositiv                         | no fällig ab       |                      |              | Skontosatz           | 0,0            | 0                 |                          |
| Offene Posten                                              |                    |                      |              | OP-Ursprungsbeleg    | BUCH-00029     |                   |                          |
| Import/Export                                              | offen n. Zahlung   | 500,00               |              |                      | ,              |                   |                          |
| <ul> <li>Druckeinstellungen</li> <li>Zusatztext</li> </ul> | Grund der Nichtz   | Zur Zahlung markiert |              |                      |                |                   | -                        |
| Notizen                                                    | OD Taxt            |                      |              |                      |                |                   | _                        |
| - Lagerwirtschaft                                          | UP-Text            |                      |              |                      |                |                   |                          |

Über den Maskenbaum kann mit Klick auf die Maske Buchungsposition die Position angezeigt werden, die die OP-Verrechnung verursachte. Somit kann man erkennen, mit welchem Vorgang der Beleg verrechnet wurde. Mit anschließendem Klick im Feld Buchungnr. kann der gesamte Buchungsbeleg angezeigt werden.

| 🔮 Businesslogik Trunk 172.16.42.51:5                                                          | 0001              |                                 |                        |                     |                                     | X                                             |
|-----------------------------------------------------------------------------------------------|-------------------|---------------------------------|------------------------|---------------------|-------------------------------------|-----------------------------------------------|
| Programm Ansicht Maskenau                                                                     | uswahl Funktionsa | uswahl                          | 333                    | roc                 | ot (0) [root (0)] PID 32            | 2442 11.01.2014 KW: 02 10:41:46               |
| Maskenbaum                                                                                    | Anmeldung/ Startm | enü/ Buchhaltung/ E             | Buchungserfassung/ Off | ene Posten/ OP-Zuor | dnung/ Buchungs                     | positionen                                    |
| Kontenauswertung     Offene Posten     Mahnungen                                              |                   |                                 |                        | (i) 🟠 🗊             |                                     |                                               |
| DATEV-Export                                                                                  | Suchen            |                                 |                        |                     |                                     | 1/1/1322                                      |
| <ul> <li>Druckeinstellungen</li> <li>Buchungserfassung</li> <li>Buchungspositionen</li> </ul> | Buchungsposition  | ien <sup>(</sup> Buchungsvorscl | hlag OP-Zuordnung Ofi  | fene Posten         |                                     |                                               |
| Buchungsvorschlag                                                                             | Buchungsdatum     | 18.07.2012                      | Buchungsperiode        | 2012                | Buchungsnr.                         | BUCH-00031                                    |
| Offene Posten                                                                                 | Belegdatum        | 18.07.2012                      | Buchungstext           | Zahlung             |                                     |                                               |
| <ul> <li>Mahnposten</li> <li>Import/Export</li> <li>Druckeinstellungen</li> </ul>             | Belegtext         |                                 |                        | Belegnummer         |                                     | Diff 0,00                                     |
| - Zusatztext                                                                                  | Kontodaten —      |                                 |                        |                     |                                     |                                               |
| -• Journal<br>-• OP-Zuordnung                                                                 | Betrag            | 250,00                          | EUR                    | Brutto 🔽            |                                     |                                               |
| Import/Export     Druckeinstellungen                                                          | Konto Soll        | KRED-00001                      | erfasster Saldo        | Kontowährung<br>EUR | Kontobezeichnun<br>Kreditor America | ig<br>i Soup Inc. New York                    |
| -● Zusatztext<br>-● Notizen<br>-● Buchungserfassung                                           | Konto Haben       | 1210                            | -970,00                | EUR                 | Forderungen aus                     | Lieferungen u Leistung                        |
| Buchungspositionen     Kostenstellen                                                          | Kostenstelle —    |                                 |                        |                     | - Erfasste Positior                 | ien                                           |
| ● Kostenart<br>● Kostenträger<br>● Offene Posten                                              | Kostenstelle      |                                 | Kostenträger           |                     | Konto Soll 🛆                        | Kontobezeichnung 🔤<br>reditor America Soup In |
| OP-Zuordnung     Import/Export                                                                |                   |                                 |                        |                     |                                     |                                               |
| Druckeinstellunger                                                                            | Keine Steuer      | •                               | Steuerschlüssel        |                     |                                     |                                               |
| Zusatztext                                                                                    | MWSt -Her         |                                 | man Steuerhetrag       | 0.00                |                                     |                                               |
|                                                                                               |                   |                                 |                        | 0,00                |                                     |                                               |
| Funktionen                                                                                    |                   |                                 |                        |                     |                                     |                                               |
| Listendruck (a4 P)                                                                            | 1                 |                                 |                        |                     |                                     |                                               |